## ※學生線上申請普通教室預約使用流程\_學生端 ※

#### 1.學生於『學生資訊系統』網址

【https://admin.cyut.edu.tw/student/loginstu.asp】, 輸入學號及密碼 登入, 如下列畫面①~④。

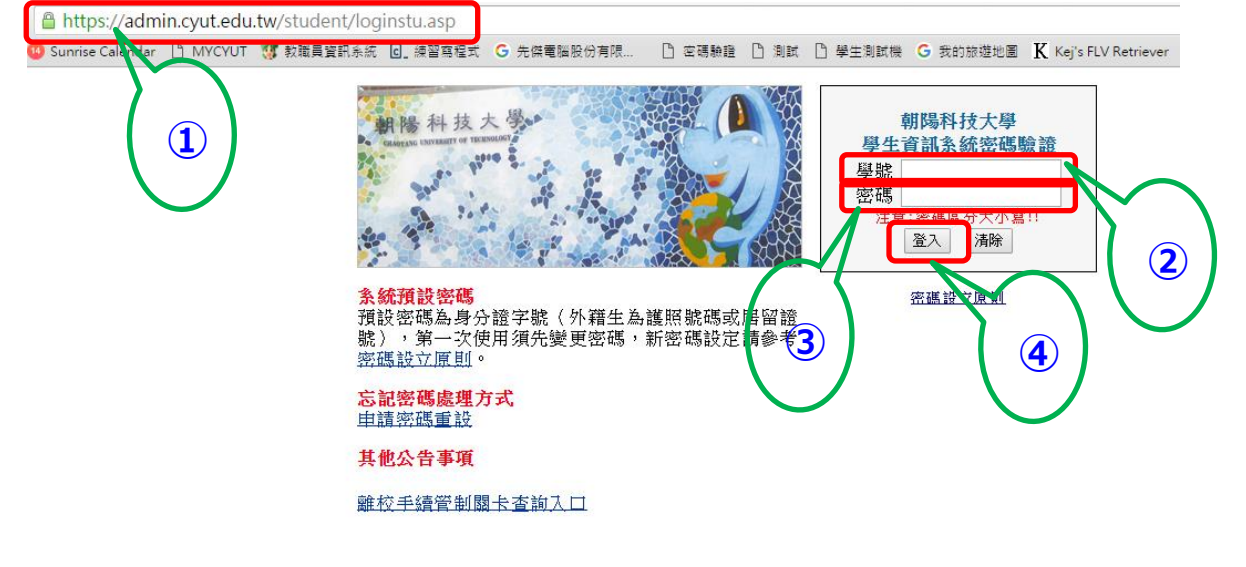

© Copyright 2007, 朝陽 電算中心軟體組

# 點選「教務處」項下「普通教室預約系統」,進行普通教室借用申請, 如下列畫面①。

### Chaoyang Student Information System

| 登入訊息                                              | 教務處                | 學生事務處                 | 學雜費專區                | 法規                   | 登出 |                       |
|---------------------------------------------------|--------------------|-----------------------|----------------------|----------------------|----|-----------------------|
| 间学态好<br>上次登入資訊:                                   | 新生註                | 冊數費方式                 | 個人基本資                | <u> 新料</u>           |    | 謀程&教學大綱查詢             |
| 時間:<br>IP:                                        | (新生箭               | <b>持務必確認</b> )        |                      |                      |    |                       |
| 重大消息                                              | 新生資                | 料輸入                   | <u> 更改密碼</u>         |                      |    | <u>查詢選謀人數</u>         |
| 2011/7/14~2016/6/30<br>凡97學年度後入學且有外語畢業門檻          | 新生計                | 冊檢核                   | 成結查詢                 |                      |    | 學期謀表                  |
| 之八字印四32五°如同不进过"来门]<br>檻,務必儘早參加英檢考試,並完成<br>畢業審查程序。 | (新生讀               | <b>持務必確認)</b>         | <u>輔系、雙</u><br>系(原次真 | <u>上修、跨</u><br>長)學程/ | 院  | 謀程規劃表                 |
| 2011/7/1~2016/6/30                                | <u>抵免學</u>         | 分申請                   | 告                    |                      | _  | <u>考程表</u>            |
| 大四生請記得至〔畢業審核自審〕查<br>看個人已修習狀況,以免影響畢業               | <u>畢業審</u><br>(畢業生 | <u>核自審</u><br>註請務必確認) | 外語證照為                | 鋒緩                   |    | <u>缺ा紀錄查詢</u>         |
|                                                   | 離校手                | 續管制關卡                 | 畢業證照問                | 濫                    |    | <u>學習成績葡警輔導紀</u><br>錄 |
|                                                   | 日間部                | 註冊組表單                 | 教學評量近                | 自答系统                 |    | 一日間部謀務組表單             |
|                                                   | <u>申請跨</u>         | <u>院系學程</u>           | <u>謀後輔導</u><br>(謀輔小老 | 師)                   |    | 停修申請                  |
| -                                                 | 網路投                | 票系統                   | <u>教學助理</u> 到        | 統                    |    | 中文測驗平台                |
|                                                   |                    |                       | 普通教室有                | 耐系統                  | 3  | (林政言老師)               |
|                                                   |                    |                       |                      |                      |    |                       |

3. 進行普通教室借用查詢,如下列畫面①~⑥。

①點選預約。②請選擇預約日期:欲使用教室之日期。③請選擇預約 大樓:選擇需要借用的大樓。④查詢類別:選擇查詢借用節次為所有 空堂的教室或同一間的教室。⑤選擇預約節次:勾選欲借用教室之節 次。⑥點選「搜尋」。

普通教室預約管理系統

↓ 彭X維 同學您好

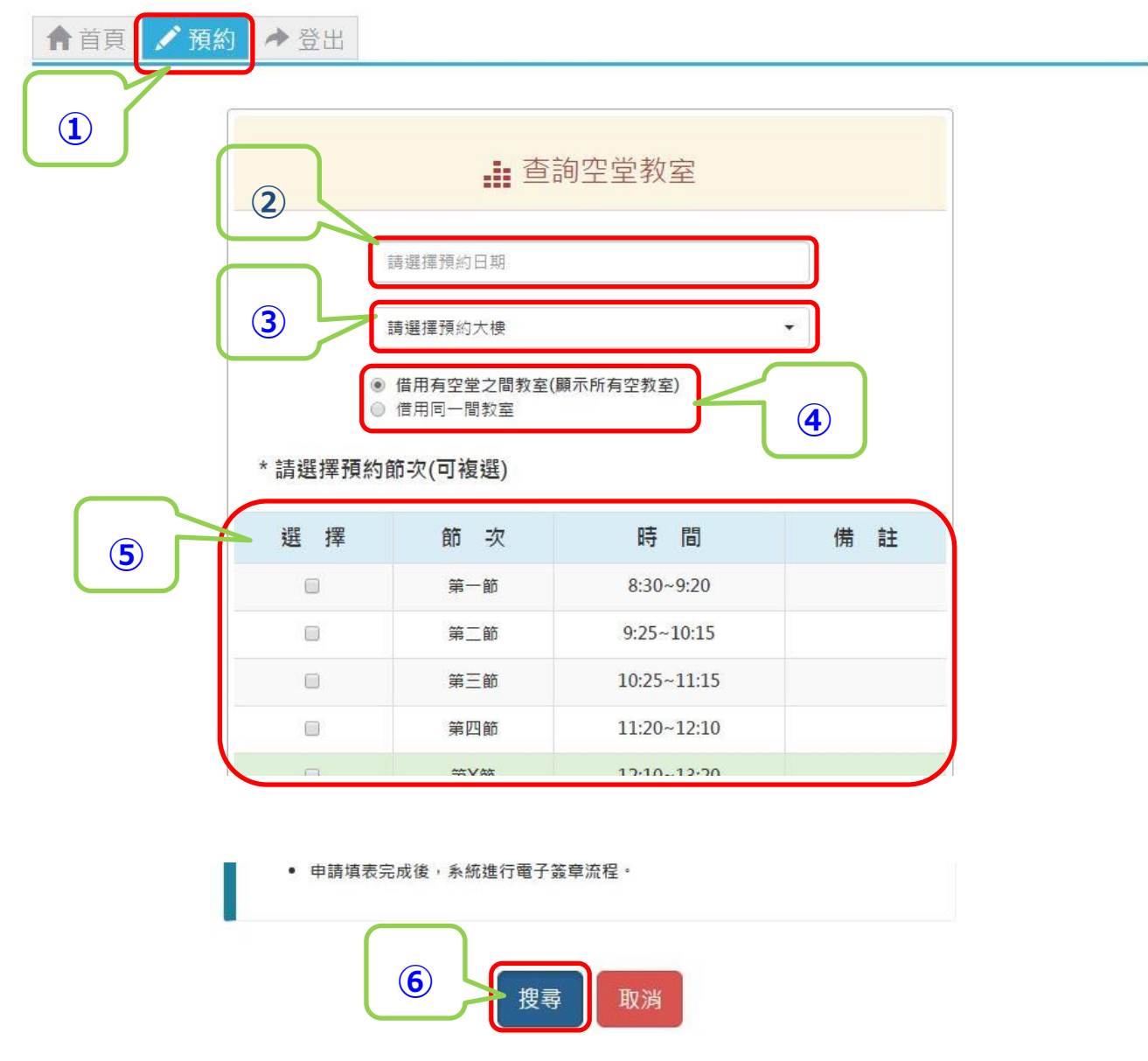

4.選擇借用之教室①確認借用申請資訊是否正確,②選擇各節次欲借用 之教室,③選擇申請事由,④確認借用請選擇「確認」,⑤修改資料 請選擇「回上一頁」。預約完成畫面如⑥所示。

普通教室預約管理系統

**↓**彭X維 同學您好

| ♠首頁 / 預約 / 登出                                                        |                                       |   |
|----------------------------------------------------------------------|---------------------------------------|---|
| 1. 預約日期: 2016-                                                       | ●11-14 預約大樓:G 預約節次: 2,3,B             |   |
| 節次                                                                   | 選擇教室                                  | ) |
| 第2節                                                                  | 請選擇    ▼                              |   |
| 2 第3節                                                                | 請選擇    ▼                              |   |
| 第 B 節                                                                | 查無教室                                  | J |
| <ul> <li>申請事由:</li> <li>● 調課</li> <li>● 其他</li> <li>諸道寫原因</li> </ul> | ◎ 斑級活動   ◎ 課後輔導   ◎ 社團活動              | ) |
|                                                                      |                                       |   |
| <ul> <li>6</li> <li>己完成教</li> <li>□ 防止</li> </ul>                    | (室預約,請待課務組/進修教學組審核確認。<br>此網頁產生其他對話方塊。 |   |
|                                                                      | 確定                                    |   |

5.預約普通教室可確認申請狀態,①「點選首頁,②查看「申請紀錄」 ③狀態若為「簽核中」則待課務組(1~9節)/進修教學組(A~E節) 審核,④狀態若為「簽核通過」,則在該時段可以使用預約之教室。 ⑤狀態若為「簽核不通過」,則在該時段不可以使用教室。如有問題 請洽課務組(1~9節)/進修教學組(A~E節)詢問。

普通教室預約管理系統

| A | 首頁          | 約 3 登出                  |         |          |            |   | <b>⊥</b> 彭X維 同學您好 |
|---|-------------|-------------------------|---------|----------|------------|---|-------------------|
|   | <b>申請紀錄</b> | <b>6</b><br>10 由請日期·201 | 6-01-14 | 狀 能 · 簽核 | <u>а</u> ( |   |                   |
|   | 申請節次        | 申請教室                    | 1       |          |            | 3 |                   |
|   | 第2節         | G-112                   |         |          |            |   |                   |
|   | 第3節         | G-210                   |         |          |            |   |                   |

#### 普通教室預約管理系統

▲彭X維 同學您好

↑首頁 / 預約 → 登出

| 目申請約   | 已錄       |          |                |  |
|--------|----------|----------|----------------|--|
| ✓ 申請單號 | <u> </u> | 16-01-14 | <u>狀態:簽核通過</u> |  |
| 申請節次   | 申請教室     |          |                |  |
| 第2節    | G-112    |          |                |  |
| 第2部    | G-210    |          |                |  |

© 2016 - 朝陽科技大學-軟體設計組

6.若要登出系統,則選擇「登出」,即可登出系統。回學生資訊管理系統,請點選「首頁」。

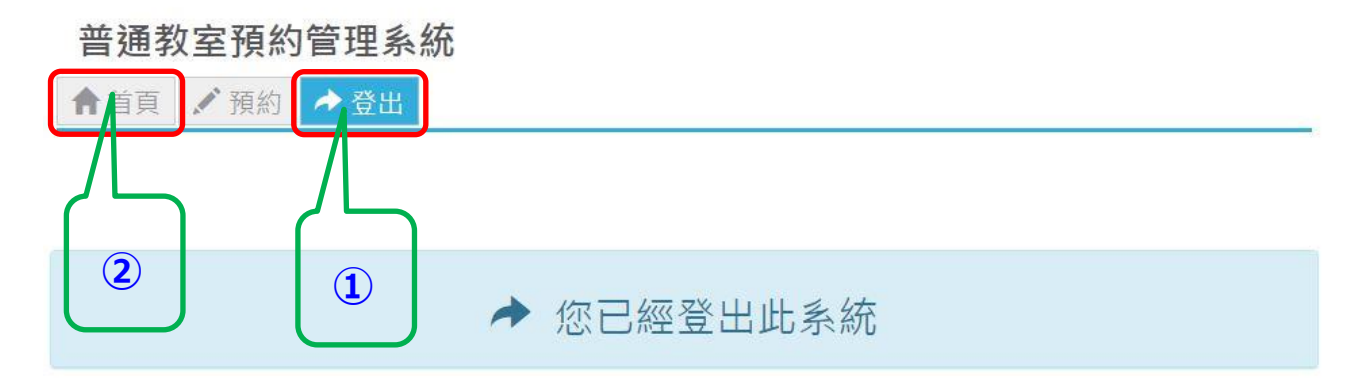

© 2016 - 朝陽科技大學-軟體設計組